### 第一章 Eclipse IDE for C/C++ Developers (2018-12 版) 的安装

- 一、硬件准备
- 1. 带有 windows 10 x64 操作系统的笔记本
- 2. 实验板 STM32F405RG 核心板 (自制实验板,用于验证)
- 3. J-Link V9 (用于验证)
- 二、安装步骤
- 1. 安装 jre-8u202-windows-i586.exe、jre-8u202-windows-x64.exe 。
- 2. 将 eclipse 复制到 C 盘,打开 eclipse。

3. 在线安装 GNU MCU Eclipse Plug-ins,如"在线安装(推荐的方式)"文件所示,网速必须 要快,最好是用 VPN 加速。

4. 复制 ARM Embedded GCC 到 C:/User/xxx/AppData/Roming/GNU MCU Eclipse 目录,GNU MCU Eclipse 目录是新建的。

5. 复制 Build Tools 到 C:/User/xxx/AppData/Roming/GNU MCU Eclipse 目录。

- 6. 复制 OpenOCD 到 C:/User/xxx/AppData/Roming/GNU MCU Eclipse 目录。
- 7. 复制 QEMU 到 C:/User/xxx/AppData/Roming/GNU MCU Eclipse 目录。
- 8. 在线安装 System Workbench for STM32 Bare Metal Edition (Ac6),详见第二章。
- 三、需要下载的文件列表
- 1. jre-8u202-windows-i586.exe
- 2. jre-8u202-windows-x64.exe
- eclipse-cpp-2018-12-R-win32-x86\_64.zip https://www.eclipse.org/downloads/packages/
- 4. gnu-mcu-eclipse-arm-none-eabi-gcc-8.2.1-1.4-20190214-0604-win64.zip
- 5. gnu-mcu-eclipse-build-tools-2.11-20180428-1604-win64.zip
- 6. gnu-mcu-eclipse-openocd-0.10.0-11-20190118-1134-win64.zip
- 7. gcc-arm-none-eabi-8-2018-q4-major-win32.exe

其中 7 为可选安装。

百度网盘下载地址:

https://pan.baidu.com/s/1EgtBxMQaSFh1QCPxgZv\_3Q

#### 第二章 System Workbench for STM32 和 J-Link 驱动的安装

一、System Workbench for STM32 的安装

You must then create a new update site, to be able to install System Workbench for STM32 - Bare Metal Edition:

1. You should click on "Add:"

2. Then give a name to the update site (System Workbench for STM32 - Bare Machine edition) and set the location to

http://ac6-tools.com/Eclipse-updates/org.openstm32.system-workbench.update-site-v2

3. Then click "OK" to create the update site

Then you should select all of the OpenSTM32 tools and click "Next>"

You will then just have to accept the license and System Workbench for STM32 - Bare Metal edition will install itself in your Eclipse setup.

Note that you will probably have to restart Eclipse for the tools to be available; Eclipse will automatically suggest the restart.

#### 二、J-Link 驱动的安装

| 🔜 SEGGER J-Link DLL Updater V6.44b                                                                                                    | ×                            |
|----------------------------------------------------------------------------------------------------|------------------------------|
| 3 applications found that can be updated to V6.44b of the J-Link software:                                                                                                    |                              |
| <ul> <li>□ Keil MDK-ARM (DLL V6.40 in "C:\KeiL_v5\ARM\Segger")</li> <li>□ NXP S32 Design Studio (DLL V6.42a in "C:\NXP\S32DS_ARM_v2018.R1\Drivers\Segger")</li> <li>□ Atollic TrueSTUDIO for STM32 V9.3.0 (DLL V6.42b in "C:\Program Files (x86)\Atollic\TrueSTUDIO for STM32 9.3.0\</li> </ul>                                           | \Servers\J-Link_gdbserver'') |
| Select All       Select None         Select the ones you would like to replace by this version.         The previous version will be renamed and kept in the same folder, allowing manual "undo".         In case of doubt, do not replace existing DLL(s).         You can always perform this operation at a later time via start menu. | Ok Cancel                    |

图 2-1 J-Link 驱动的安装 在安装 J-Link 驱动时,选择不覆盖,如图 2-1 所示。 第三章 在 System Workbench for STM32 中使用 J-Link 的方法 上一章已经安装了 J-Link 驱动,由于 J-Link 应用广泛,较为重要,这里重点介绍。

1.在 Preferences\MCU 对应 Item 设置 J-Link 的全局路径,如图 3-1 所示。

| Preferences                                                                                                    | — 🗆 X                                                                                                    |
|----------------------------------------------------------------------------------------------------|----------------------------------------------------------------------------------------------------|
| type filter text                                                                                                    | Global SEGGER J-Link Path 🗢 👻 🗸                                                                                                    |
| <ul> <li>&gt; C/C++</li> <li>ChangeLog</li> <li>&gt; Docker</li> <li>&gt; Help</li> <li>&gt; Install/Update</li> <li>&gt; Library Hover</li> <li>&gt; MCU</li> <li>Global ARM Toolchains Paths</li> <li>Global Jumper Path</li> <li>Global Jumper Path</li> <li>Global OpenOCD Path</li> <li>Global QEMU Path</li> <li>Global RISC-V Toolchains Paths</li> <li>Global SEGGER J-Link Path</li> <li>Workspace ARM Toolchains Paths</li> </ul> | Configure the location where SEGGER J-Link is installed. The values are stored within Eclipse. Unless redefined more specifically, they are used for all projects in all workspaces.         After installing SEGGER updates, restart Eclipse for the defaults to be re-evaluated and use the Restore Defaults button to configure the new location.         Executable:       JLinkGDBServerCL.exe         Folder:       C:\Program Files (x86)\SEGGER\JLink_V644b       Browse         Restore Defaults       Apply |
| 2 2 4 0                                                                                                    | Apply and Close Cancel                                                                                                    |

### 图 3-1 J-Link 全局路径设置

2.在 Debug Configuration \ Executable path 框设置 JlinkGDBServerCL.exe 的路径。

#### 设置字符串为: "\${jlink\_path}/\${jlink\_gdbserver}",如图 3-2 所示。

| <ul> <li>Debug Configurations</li> <li>Create, manage, and run configurations</li> </ul>                                                                                                    | 5                           |                                                                                                    |                                                                                                    | - • ×     |
|----------------------------------------------------------------------------------------------------|-----------------------------|----------------------------------------------------------------------------------------------------|----------------------------------------------------------------------------------------------------|-----------|
| 📑 🖻 🎭 📄 🗙 🖻 🐎 🔹 ,                                                                                                    | Name: test Debug            |                                                                                                    |                                                                                                    | ]         |
| Create, manage, and run configurations         Image: and run configurations         Image: and run config | Browse Variables            |                                                                                                    |                                                                                                    |           |
| Launch Group (Deprecated)                                                                                                    | SWO port:                   | 2332 ✓ Verify downloads ✓ In                                                                              | - □ × A state of the state of the |           |
| 🚱 ST's STM32 MPU Debugging                                                                                                    | Telnet port:                | 2333 🗹 Local host only                                                                                    | Immon 20 SVD Path         Connect to running target         U644b//LinkGDBServerCLexe         pace preferences pages or the project properties page)         Supported device names         (USB serial or IP name/address)         1000 kHz         2 Verify downloads [Initialize registers on start         2 Local host only [Silent]         Browse         Yariables         Local host only [Silent]         Browse         Allocate console for semihosting and SWO         one-eabi-gdb         Browse         Variables         tabols.arm-none.win32_1.17.0.201812190825\tools\compiler\bin\arm-none-eabi-gdb         No         Revert       Apply         Debug       Close                                                                                                    |           |
|                                                                                                    | Log file:                   |                                                                                                    |                                                                                                    | Browse    |
|                                                                                                    | Other options:              | -singlerun -strict -timeout 0 -nogui                                                                      |                                                                                                    |           |
|                                                                                                    | Allocate console            | e for the GDB server Allocate console for semihosting and SWO                                             |                                                                                                    |           |
|                                                                                                    | GDB Client Setup            |                                                                                                    |                                                                                                    |           |
|                                                                                                    | Executable name:            | \${openstm32_compiler_path}\arm-none-eabi-gdb                                                             | Browse                                                                                                    | Variables |
|                                                                                                    | Actual executable:          | C:\eclipse\plugins\fr.ac6.mcu.externaltools.arm-none.win32_1.17.0.201812190825\tools\compiler\bin\arm-non | ie-eabi-gdb                                                                                                    |           |
|                                                                                                    | Other options:<br>Commands: | set mem inaccessible-by-default off                                                                       |                                                                                                    | ^<br>~    |
|                                                                                                    | Remote Target               |                                                                                                    |                                                                                                    | ~         |
| < >> Filter matched 17 of 18 items                                                                                                    |                             |                                                                                                    | Revert                                                                                                    | Apply     |
| ?                                                                                                    |                             |                                                                                                    | Debug                                                                                                    | Close     |

### 图 3-2 System Workbench for STM32 中使用 J-Link 驱动的设置

3.在 Device name 编辑框设置芯片名称,如 STM32F405RG,不分大小写,如图 3-2 所示。 4.在 GDB Client Setup\Executable name 框,设置 GDB 客户端名称。

设置字符串为: "\${openstm32\_compiler\_path}\arm-none-eabi-gdb",如图 3-2 所示。

第三章 STM32CubeMX 导出的 SWS4STM32 工程的调试设置

- 1. 选择 SWS4STM32 工程,同时去掉 Generate Under Root 的选择(默认打勾)。 选择不打勾,工程文件会集中放在一个子目录中。
- 2. 选择使用最新的库,这里是 STM32Cube\_FW\_F4V1.24.0 版本。如图 4-1 所示。

| STM32<br>CubeMX   | File                                                                                                    | Window                                       | Help                                         | 12     | F 🕒 🔰     | $\mathbf{X}$ | 57 |
|-------------------|----------------------------------------------------------------------------------------------------|----------------------------------------------|----------------------------------------------|--------|-----------|--------------|----|
| Home > STM32F405  | RGTx 🔰 test.ioc -                                                                                         | · Project Manager >                          |                                              | GENER  | RATE CODE |              |    |
| Pinout & Config   | juration                                                                                                  | Clock Configuration                          | Project Manager                              |        | То        | ols          |    |
| Project           | Project Name<br>Project Location<br>H:\stm32f405r\STM32F40<br>Application Structure                       | 5RGT6_Test\STM32F405RG_HAL\                  |                                              |        |           |              |    |
| Code Generator    | Basic<br>foolchain Folder Location<br>H:\stm32f405r\STM32F40<br>foolchain / IDE<br>SW4STM32               | SRGT6_Test\STM32F405RG_HAL\                  | not generate the main()<br>nerate Under Root |        |           |              |    |
| Advanced Settings | inker Settings<br>Minimum Heap Size<br>Minimum Stack Size                                                 | 0x200<br>0x400                               |                                              |        |           |              |    |
|                   | Acu and Firmware Packa<br>Mcu Reference<br>STM32F405RGTx<br>Firmware Package Name<br>STM32Cube FW_F4 V1.2 | ge<br>and Version<br>4.0                     |                                              |        |           |              |    |
|                   | ✓ Use Default Firmware                                                                                    | Location<br>pository/STM32Cube_FW_F4_V1.24 ( | 0                                            | Browse |           |              |    |

图 4-1 利用 STM32CubeMX 生成 SWS4STM32 工程 3.可以使用 J-Link 进行程序调试。上一章有说明,确认,如图 4-2 所示。

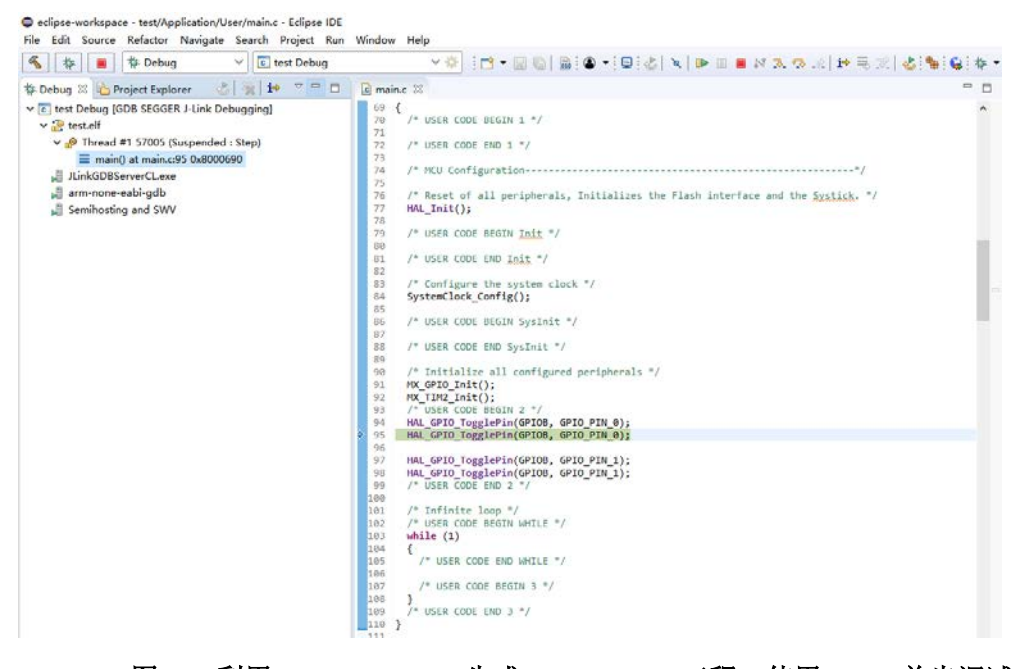

图 4-2 利用 STM32CubeMX 生成 SWS4STM32 工程,使用 J-Link 单步调试

## 4. 可以使用 ST-Link 进行程序调试。如图 4-3 所示。

eclipse-workspace - test/Application/User/main.c - Eclipse IDE

| rile Edit Source Relactor Navigate Search Project Run | window help                                                                                                    |     |      |
|-------------------------------------------------------|----------------------------------------------------------------------------------------------------|-----|------|
| 🔨 🐐 🔳 🎋 Debug 🗸 🔽 test_ac6                            | ✓ Image: A the second second seco | 3   | 🕹 🗄  |
| 🗱 Debug 🕴 🎦 Project Explorer 🛛 🕹 🛛 💥 🖬 🗢 🗢 🗖          | i main.c ☆ c 0x80006a8                                                                                                    | - 8 | (X): |
| ✓ c test_ac6 [GDB OpenOCD Debugging]                  | 76 /* Reset of all peripherals, Initializes the Flash interface and the <u>Systick</u> . */                                                                                                    | ^   |      |
| v 🥮 test.elf                                          | 77 HAL_Init();                                                                                                    |     |      |
| W - @ Thread #1 (Sucponded : Step)                    | 78                                                                                                    |     | IN   |
| • m au # (suspendeu : step)                           | 79 7* USER CODE BEGIN LOIT *7                                                                                                    |     |      |
| main() at main.c:95 0x8000690                         | 00<br>91 /* USED CODE END To:+ */                                                                                                    |     |      |
| 🔎 openocd.exe                                         |                                                                                                    |     |      |
| 🚚 arm-none-eabi-gdb                                   | 83 /* Configure the system clock */                                                                                                    |     |      |
|                                                       | 84 SystemClock_Config();                                                                                                    |     |      |
|                                                       | 85                                                                                                    |     |      |
|                                                       | 86 /* USER CODE BEGIN SysInit */                                                                                                    |     |      |
|                                                       | 87                                                                                                    |     |      |
|                                                       | 88 /* USER CODE END SysInit */                                                                                                    |     |      |
|                                                       | 09<br>90 /* Initialize all configured peripherals */                                                                                                    |     |      |
|                                                       | 90 / Initialize all configured peripherals /                                                                                                    |     |      |
|                                                       | 92 MX TIM2 Init():                                                                                                    |     |      |
|                                                       | 93 /* USER CODE BEGIN 2 */                                                                                                    |     |      |
|                                                       | 94 HAL_GPIO_TogglePin(GPIOB, GPIO_PIN_0);                                                                                                    |     |      |
|                                                       | 95 HAL_GPIO_TogglePin(GPIOB, GPIO_PIN_0);                                                                                                    |     |      |
|                                                       | 96                                                                                                    |     |      |
|                                                       | 97 HAL_GPI0_TogglePin(GPI0B, GPI0_PIN_1);                                                                                                    |     |      |
|                                                       | 98 HAL_GPIO_TOgglePIN(GPIOB, GPIO_PIN_1);                                                                                                    |     |      |
|                                                       | 100 June Code END 2 17                                                                                                    |     |      |
|                                                       | 101 /* Infinite loop */                                                                                                    |     |      |
|                                                       | 102 /* USER CODE BEGIN WHILE */                                                                                                    |     |      |
|                                                       | 103 while (1)                                                                                                    | ~   |      |
|                                                       | <                                                                                                    | >   | <    |
|                                                       | 🖳 Console 🛿 🔠 Registers 🖹 Problems 🕡 Executables 📓 Debugger Console 🕕 Memory                                                                                                    |     |      |
|                                                       | test ac6 [GDB OpenOCD Debugging] openocd.exe                                                                                                    |     |      |
|                                                       | 225 42 (/64) 929999999999999999999                                                                                                    |     |      |
|                                                       | (26) d3 (/64): 0x0000000000000                                                                                                    |     |      |
|                                                       | (27) d4 (/64): 0x000000000000000                                                                                                    |     |      |
|                                                       | (28) d5 (/64): 0x0000000000000000                                                                                                    |     |      |
|                                                       | (29) d6 (/64): 0x000000000000000                                                                                                    |     |      |
|                                                       | (30) d7 (/64): 0x000000000000000                                                                                                    |     |      |
| 图 4-3 利用 STM32Cubel                                   | MX 生成 SWS4STM32 工程,使用 ST-Link 单步调试                                                                                                    |     |      |

5.GDB OpenOCD Debugging \ Config Options 参数设置,如图 4-4 所示。

| Debug Configurations                                                                                                    |                                                                                                    |                                                                                                    |                    | - 🗆 X     |
|----------------------------------------------------------------------------------------------------|----------------------------------------------------------------------------------------------------|----------------------------------------------------------------------------------------------------|--------------------|-----------|
| Create, manage, and run configurations                                                                                                    | i                                                                                                    |                                                                                                    |                    | Ť         |
| Image: String String Strin | Iame: test_ac6<br>Main ≸ Debugg<br>OpenCCD Setup<br>Start OpenOCD<br>Executable path:<br>Actual executable:<br>GDB port:<br>Telnet port:<br>Tcl port:<br>Config options: | er Startup & Source Common & SVD Path<br>locally<br>Stopenocd_path/Stopenocd_executable)<br>Cr/Users/wjandcf/AppData/Reaming/GNU MCU Eclipse/OpenOCD/0.10.0-11-20190118-1134/bin/openocd.exe<br>to change it use the global or workspace preferences pages or the project properties page)<br>3333<br>4444<br>6666<br>-f "interface/stlink-v2.cfg" | Browse             | Variables |
|                                                                                                    | Allocate console<br>GDB Client Setup<br>Start GDB sessi<br>Executable name:<br>Actual executable:<br>Other options:<br>Commands:                                         | - r Target/stm32Hx.ctg*<br>e for OpenOCD Allocate console for the telnet connection on \$(openstm32_compiler_path)\arm-none-eabi-gdb Ct\cetlipse\plugins\fr.ac6.mcu.externaltools.arm-none.win32_1.17.0.201812190825\tools\compiler\bin\arm-none- set mem inaccessible-by-default off                                                              | Browse<br>eabi-gdb | Variables |

图 4-4 GDB OpenOCD Debugging Config Options 参数设置

在 STM32CubeMX 生成的工程中,笔者测试使用 Ac6 STM32 Debugging 调试不成功(以往版本都是可以用的)。GDB OpenOCD Debugging 则没有问题, Config Options 填入如下参数: -f "interface/stlink-v2.cfg"

-f "target/stm32f4x.cfg"

**Executable name** 默认字符串为 "\${cross\_prefix}gdb\${cross\_suffix}", 替换为 "\${openstm32\_compiler\_path}\arm-none-eabi-gdb"。

## 6. Global OpenOCD Path 设置,如图 4-5 所示。

| Preferences                                                                                                    |                                                |                                                                                                    |                         |                                       |
|----------------------------------------------------------------------------------------------------|------------------------------------------------|----------------------------------------------------------------------------------------------------|-------------------------|---------------------------------------|
| type filter text                                                                                                    | Global Ope                                     | nOCD Path                                                                                                    | <                       | ┝ ▾ ⇔ ▾ ▾                             |
| <ul> <li>MCU</li> <li>Global ARM Toolchains Paths</li> <li>Global Build Tools Path</li> <li>Global Jumper Path</li> </ul>                                                                                                    | Configure th<br>used for all<br>After installi | e location where GNU MCU Eclipse OpenOCD is installed. The values are stored within Eclipse. Unler<br>projects in all workspaces.<br>ng OpenOCD updates, restart Eclipse for the defaults to be re-evaluated and use the Restore Default | is redefined more speci | fically, they are<br>ne new location. |
| Global OpenOCD Path                                                                                                    | Executable:                                    | openocd.exe                                                                                                    |                         |                                       |
| Global pyOCD Path<br>Global OEMU Path                                                                                                    | Folder:                                        | C:/Users/wjandcf/AppData/Roaming/GNU MCU Eclipse/OpenOCD/0.10.0-11-20190118-1134/bin                                                                                                    | Browse                  | xPack                                 |
| Global RISC-V Toolchains Paths<br>Global SEGGER J-Link Path<br>Workspace ARM Toolchains Paths<br>Workspace Build Tools Path<br>Workspace Jumper Path<br>Workspace OpenOCD Path<br>Workspace gyOCD Path<br>Workspace QEMU Path<br>Workspace RISC-V Toolchains Paths<br>Workspace SEGGER J-Link Path |                                                |                                                                                                    |                         |                                       |
| > Oomph                                                                                                    |                                                |                                                                                                    |                         |                                       |
| > Remote Development                                                                                                    |                                                |                                                                                                    |                         |                                       |
| > Remote Systems                                                                                                    |                                                |                                                                                                    | Restore Defaults        | Apply                                 |
| ? 🕍 🖆 🛞                                                                                                    |                                                |                                                                                                    | Apply and Close         | Cancel                                |

图 4-5 Global OpenOCD Path 设置

# openocd.exe

C:/Users/wjandcf/AppData/Roaming/GNU MCU Eclipse/OpenOCD/0.10.0-11-20190118-1134/bin 7. 可以使用 cmsis-dap 进行程序调试。如图 4-6、图 4-7 所示。

|                                                                                                    | No. Internet de                                                                                                    | 2                                                                                                    |                         |        |            |
|----------------------------------------------------------------------------------------------------|----------------------------------------------------------------------------------------------------|----------------------------------------------------------------------------------------------------|-------------------------|--------|------------|
| Image: Start Gog         Image: Start Gog         Image: Start Gogg         Image: Start Gogg         Image: Start Gogg         Image: Start Goggg <th>Name: [test_cmsis_dat<br/>Main   Debugg<br/>OpenOCD Setup<br/>Start OpenOCD<br/>Executable path:<br/>Actual executable:<br/>GDB port:<br/>Telnet port:<br/>Tid port:<br/>Discutable:<br/>Setup of the setup of the setup</th> <th>p er e Startup Goenocd_path//Slope Cr/Users/vsjandef/AppD (to change it use the gls 3333 4444 6666</th> <th>urce Common St SVD Path</th> <th>Browse</th> <th>Variables.</th> | Name: [test_cmsis_dat<br>Main   Debugg<br>OpenOCD Setup<br>Start OpenOCD<br>Executable path:<br>Actual executable:<br>GDB port:<br>Telnet port:<br>Tid port:<br>Discutable:<br>Setup of the setup of the setup | p er e Startup Goenocd_path//Slope Cr/Users/vsjandef/AppD (to change it use the gls 3333 4444 6666                                                     | urce Common St SVD Path | Browse | Variables. |
|                                                                                                    | Coming options:<br>Allocate console<br>GDB Client Setup<br>Start GDB sessis<br>Executable name:<br>Actual executable:<br>Other options:<br>Commands:                                                                                                    | -f "iterget/stm32(4xcfg<br>-f "target/stm32(4xcfg<br>-for OpenOCD<br>on<br>Stopenstm32_compiler,<br>C(veclipse\plugins\fr.ac<br>set mem inaccessible-b |                         | Browse | Variables  |

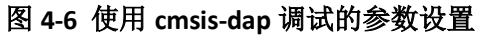

Config options 字符串接口修改为 -f "interface/cmsis-dap.cfg" Executable name 默认字符串为 "\${cross\_prefix}gdb\${cross\_suffix}",替换为 "\${openstm32\_compiler\_path}\arm-none-eabi-gdb"。

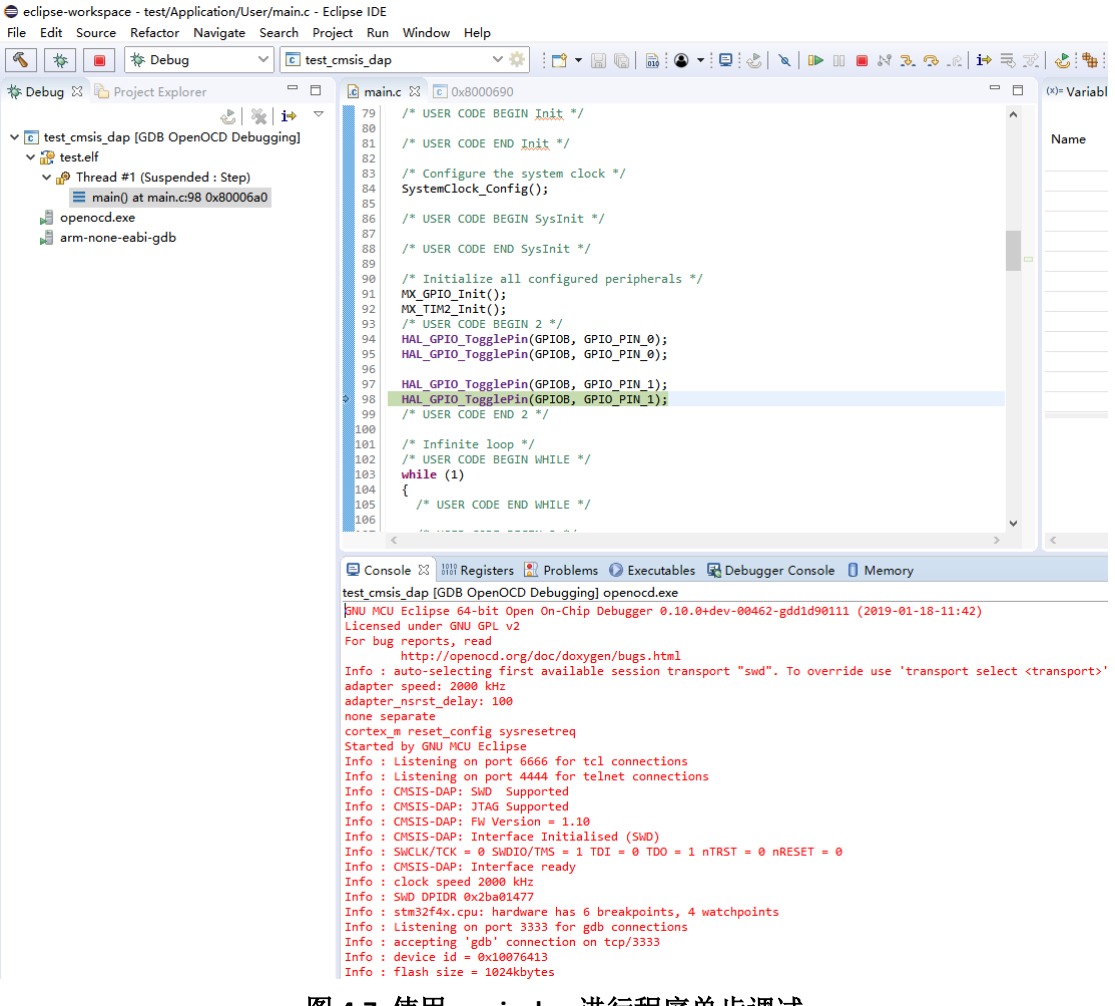

图 4-7 使用 cmsis-dap 进行程序单步调试

由于 OpenOCD 这两年改动比较大, GNU MCU Eclipse 也是 GNU ARM Eclipse 改名而来的, 笔者奋斗了一天,才设置好 OpenOCD 的调试,但 J-Link 的设置没多大变化。路径中的 wjandcf 是笔者的当前电脑中的用户名。

开源软件的力量是强大的,也许现在你们不用 GNU MCU Eclipse,但将来不一定。

对于目前主流的 STM32/S32K 软件开发, J-Link 是使用最广泛的,但正版价格昂贵,正版 ST-LinkV3 是 USB2.0 高速通信,性价比很高,由于笔者主要搞汽车电子,ST-LinkV3 没有买 来实验。

参考信息: https://gnu-mcu-eclipse.github.io/debug/openocd/ http://www.openstm32.org/HomePage

作者: wjandsq@163.com 日期: 2019/03/20